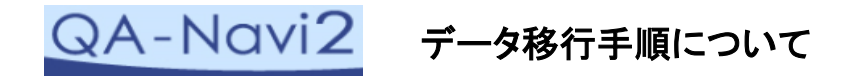

 ①データ移行前にソフトのバージョンアップをしてください
②新しいパソコンに「QA-Navi2」をインストールしておきます
③これまで使用していたコンピュータのCドライブ内に存在する QA-Navi2のデータをUSB等のメモリにコピーします
④新しいコンピュータの同様の場所へデータを移動します

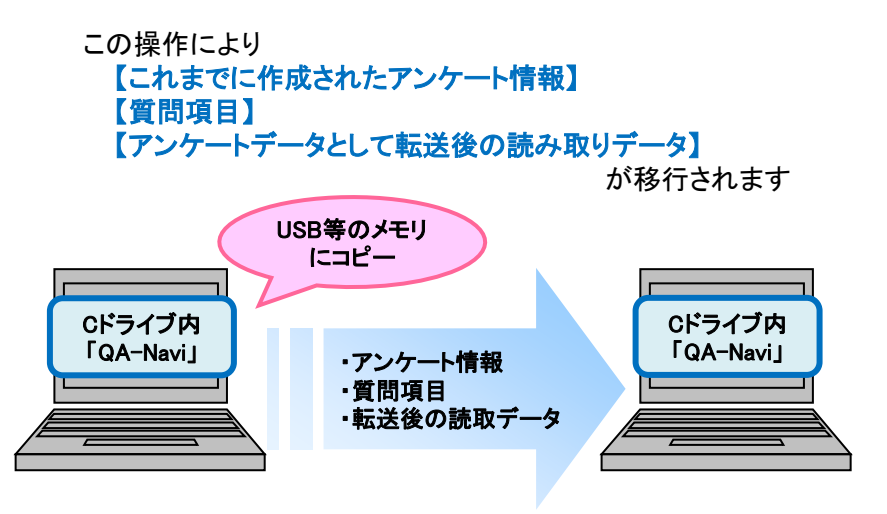

## ※アンケートデータとして転送する前の読み取りデータは 移行できませんのでご注意ください

◆シートの画像データは、アンケートデータ転送時に 【任意のフォルダに移動させる】または【画像保存フォルダに残す】 をご選択いただいている場合は、QA-Navi2のアンケート情報とは 別途、指定のフォルダへ保存されておりますのでご了承ください

| ── データの転送完了                                                                                      |     |
|--------------------------------------------------------------------------------------------------|-----|
| データの転送が完了しました。                                                                                   |     |
| 転送したデータの読み取り画像の対応を下記から選択してください。<br>○ 任意のフォルダに移動させる(画像保存フォルダからは削除されます)<br>◎ 画像保存フォルダに残す<br>○ 削除する | )   |
| 画像保存フォルダ                                                                                         |     |
| C:¥Users Documents¥ScanetData¥enq_20131028165939                                                 | 開く  |
| データビュー(エラー修正)<br>(活動する                                                                           | 閉じる |

◆QA-Navi2のデータはパソコンのOSによって以下の場所に存在します

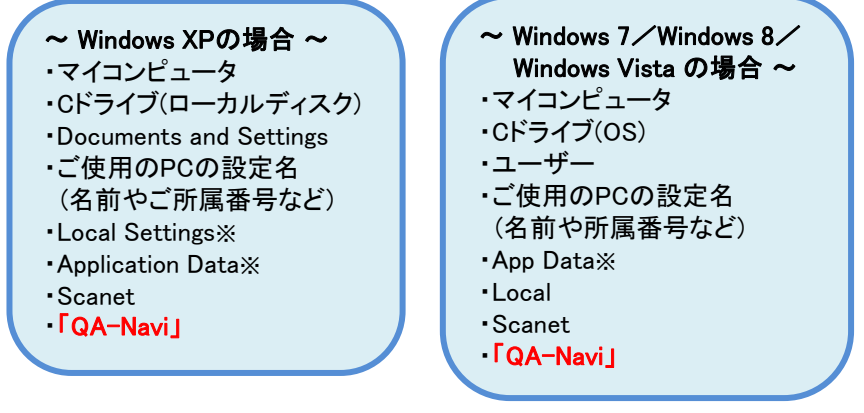

◆ Local Settings/Application Data/App Dataは隠しフォルダとなっています。 [フォルダーオプション]の[表示]タブにて隠しファイルを表示する設定が 可能です。

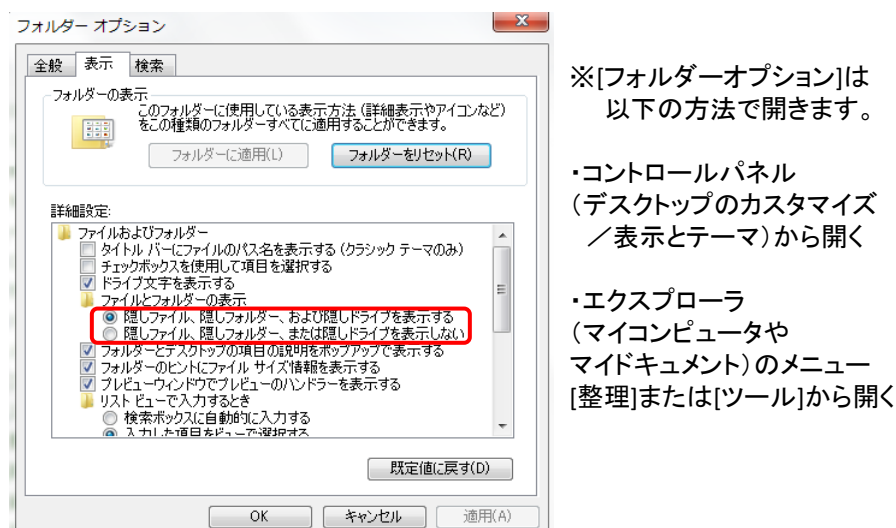

※フォルダーオプションの設定がご面倒な場合は・・・

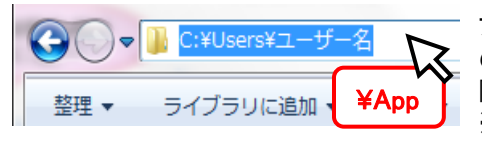

フォルダにあるアドレスバーの設定名 の後に「¥App」と入力していただくと 隠しフォルダが選択できます。 ※XPの場合は下記をご入力ください。 「¥Local Settings¥Application Data」